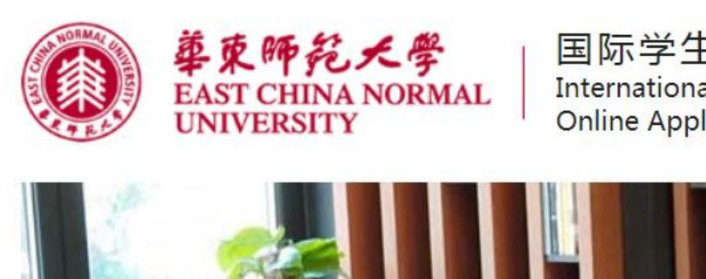

国际学生在线申请 International Students Online Application

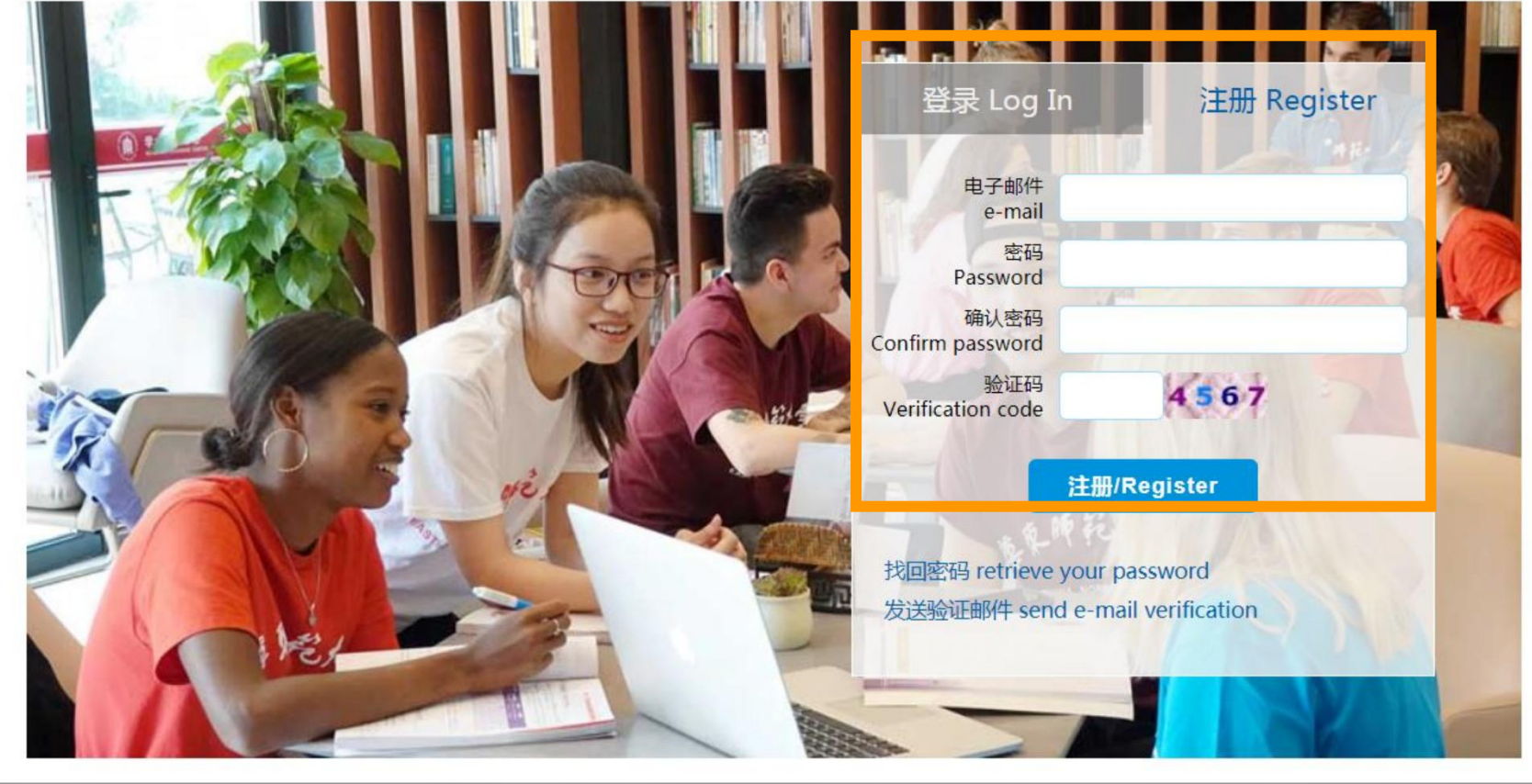

登录华东师范大学国际学生在线申请网站并注册账号: <u>http://lxsapply.ecnu.edu.cn</u>

Login the International Students Online Application Website for register: <u>http://lxsapply.ecnu.edu.cn</u>

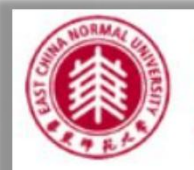

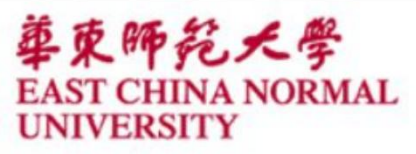

国际学生在线申请 International Students Online Application

【修改密码 Reset Pase

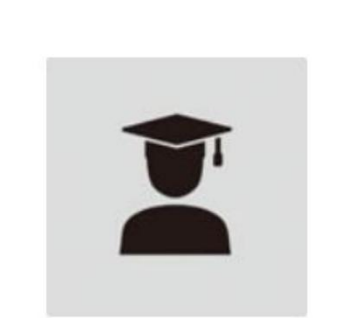

填写申请表 New Application

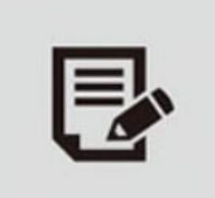

已填写申请表 My Application 申请人保证/I hereby affirm that:

1. 本人承诺所提交的申请材料和信息,真实无误,无虚假行为。若有不实,个人承担一切后果。I hereby declare that all the materials and information provided here is true and correct. If there are any forge documents or incorrectness, I will undertake all the consequences.

2. 在华期间, 遵守中国的法律和法规, 不从事任何危害中国社会秩序的, 与本人来华学习身份不相符合的活动;

During my stay in China, I shall abide by the laws and decrees of the Chinese government, and will not participate in any activities which are deemed to be adverse to the social order in China and are inappropriate to the capacity as a student; 3. 在学期间,遵守学校的校纪校规,尊重学校的教学安排。During my study in China, I shall observe the rules and regulations of the university, and will concentrate on my studies and researches, and will follow the teaching programs provided by the university.

☑ 已经阅读完规章制度并且同意/I have read and agree to the regulations.

下一步 / Next

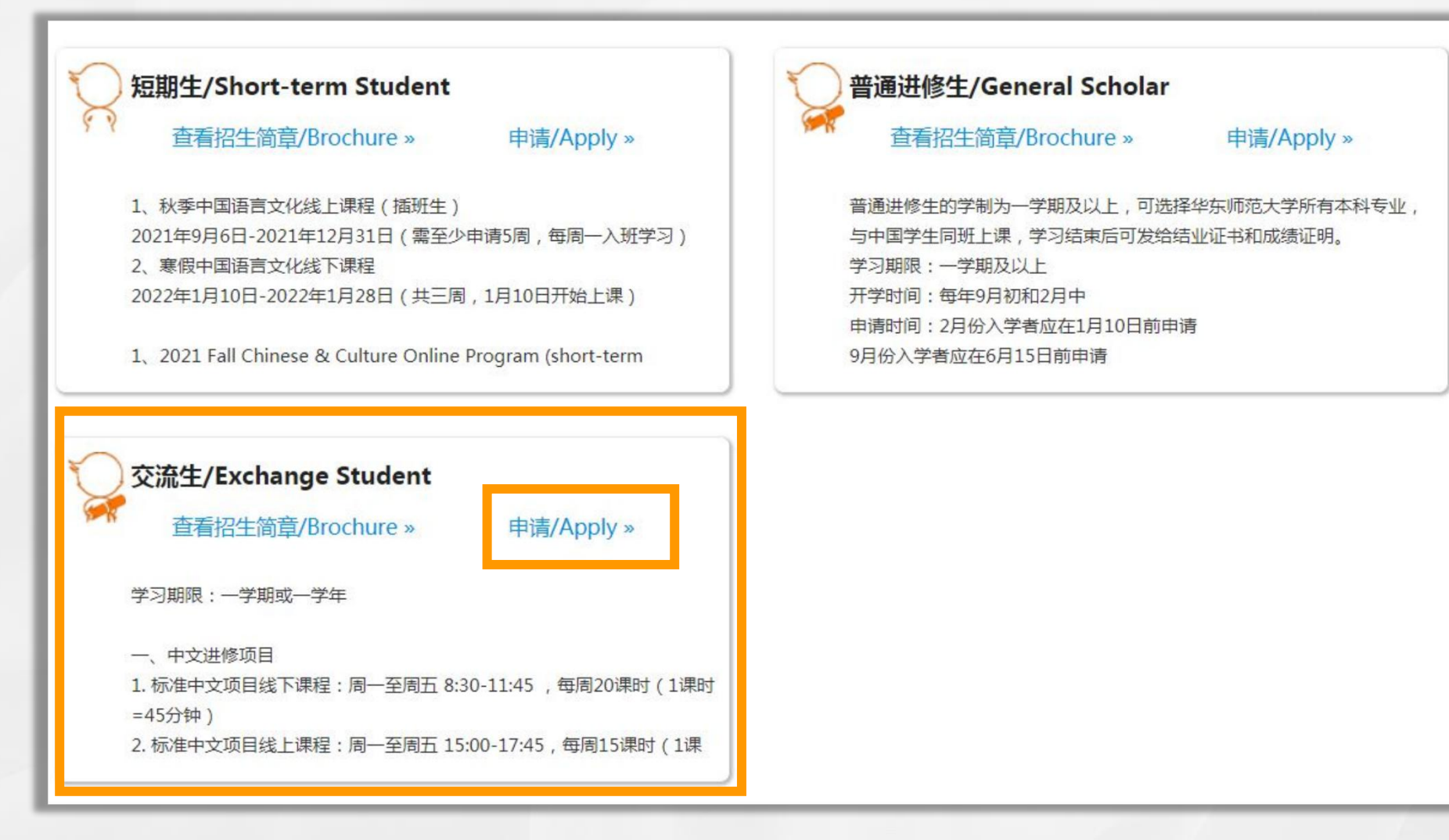

| 華東师苑大号<br>EAST CHINA NORI<br>UNIVERSITY                                                     | A 国际学生在线<br>MAL International Studer<br>Online Application               | 申请<br>nts                              | 学习时间*<br>Study Duration :<br>第一志愿-学院*<br>erence-College :<br>第一志愿-专业*<br>eference-Major : | ★ 标准中文项目(一学期) / One Semester Standard Chinese Language Program, From 2022-2-21 to 2022-7-31 本科专业进修项目(一学期) / One semester Undergraduate Visiting Students Program, From 2022-2-21 to 2022-7-31 硕士专业进修项目(一学期) / One semester Master Visiting Students Program, From 2022-2-21 to 2022-7-31 |
|---------------------------------------------------------------------------------------------|--------------------------------------------------------------------------|----------------------------------------|-------------------------------------------------------------------------------------------|----------------------------------------------------------------------------------------------------|
| <ul> <li>操作提示 / Steps</li> <li>第一步 学习项目</li> </ul>                                          | 请用中文或英文填写表格 / Please f                                                   | ill in the form in Chinese or English. | 推荐人<br>Reference:<br>合作院校*                                                                | 2022-2-28 to 2022-7-31<br>标准中文项目(一学年) / One Year Standard Chinese Language Program, From 2022-<br>2-21 to 2023-1-31<br>本科专业进修项目(一学年) / One Year Undergraduate Visiting Students Program.                                                                                                 |
| Step 1 Study Plan<br>第二步 个人信息<br>Step 2 Basic Info                                          | 中请类别*<br>Application Category :                                          | 交流生 / Exchange Student                 | rative colleges or<br>Universities :                                                      | From 2022-2-28 to 2023-1-31<br>硕士专业进修项目(一学年) / One Year Master Visiting Students Program, From 2022-<br>2-28 to 2023-1-31                                                                                                    |
| 第三步 教育和工作经历<br>Step 3 Education&Employment<br>第四步 语言能力                                      | 学习计划内容*<br>Future Study Plan :                                           |                                        |                                                                                           | 请在学习时间处,选择相应的进修项目                                                                                                    |
| Step 4 Language Proficiency<br>第五步 联系方式<br>Step 5 Contact Info                              | 授课语言*<br>Teaching Language:<br>学习时间*                                     | ●汉语 / Chinese ○英语 / English            |                                                                                           | Please choose the course in the<br>[Study Duration].                                                                                                    |
| 第六步 其他信息<br>Step 6 Other Info<br>第十步 附件上传                                                   | Study Duration:<br>第一志愿-学院*<br>First Preference-College:                 | 请选择/Please choose                      |                                                                                           |                                                                                                    |
| ました ATT 上校<br>Step 7 Upload Documents<br>提交<br>Submit                                       | 第一志愿-专业*<br>First Preference-Major :                                     | 请选择/Please choose                      |                                                                                           |                                                                                                    |
| <b>第一步 / Step 1</b><br>请依次选择"授课语言"—>"学习时间"                                                  | 推荐人<br>Reference :<br>合作院校*<br>Cooperative colleges or<br>Universities : |                                        |                                                                                           | 请务必写入正确的【学校代码】,<br>请不要写学校名称。                                                                                                    |
| 一~ 第一志愿于子院 一~ 第一志愿-6<br>业"。<br>"授课语言"中可选择的语种,为该"申<br>请类别"中,有开设的授课语种。若某选<br>项不可点击,则表示无该授课语种。 |                                                                          | 保存&下一步<br>Save and Next                |                                                                                           | Please be sure to write the correct<br>[school code], do NOT write the<br>school name                                                                                                    |

| 教学背景 / Educati                                                                                                    | on Background                                                                                                    |
|----------------------------------------------------------------------------------------------------|----------------------------------------------------------------------------------------------------|
| 在校时间 <b>*</b><br>Duration(From—to):                                                                                                    | 至 yyyy-mm-dd                                                                                                    |
| 就读学校 <b>*</b><br>School Name :                                                                                                    |                                                                                                    |
| 专业 <b>*</b><br>Field of Study :                                                                                                    |                                                                                                    |
| 学位*<br>Diploma Received:                                                                                                    | ○ 高中/High School ○ 本科/Bachelor's diploma ○ 硕士/Master's diploma ○ 博士/PhD                                                                                                    |
| 从最高的学历开始,写明高                                                                                                    | 保存 Save (保存后可继续添加 / After saving, you can continue to add )                                                                                                    |
| 从最高的学历开始,写明高<br>List your education back<br><mark>工作背景 / Employ</mark><br>工作期限<br>Duration (From – to) :                                           | 保存 Save (保存后可继续添加 / After saving, you can continue to add )<br>中 R N F F F F F F F F F F F F F F F F F F                                                                                                   |
| 从最高的学历开始,写明高<br>List your education backs<br><b>工作背景 / Employ</b><br>工作期限<br>Duration (From – to) :<br>工作单位<br>Company Name :                      | 保存 Save (係存后可继续添加 / After saving, you can continue to add )<br>HRULEM学FORE<br>ground (high school, bachelor, master, PhD), starting from your recent education diploma.<br>ment Background<br>至 yyyy-mm-dd |
| 从最高的学历开始,写明高<br>List your education backg<br>工作背景 / Employ<br>工作期限<br>Duration (From – to) :<br>工作单位<br>Company Name :<br>工作内容<br>Task & Outcome : | 保存 Save (仍存后可继续添加 / After saving, you can continue to add )<br>HTULE的学年经年<br>ground (high school, bachelor, master, PhD), starting from your recent education diploma.<br>ment Background<br>至             |

按照步骤填写每一步所需信息, 并按【保存】。 Be sure to fill in information as the STEPS ask and press [Save] after you finish.

# 汉语进修生请上传以下材料 Chinese Language Program Applicants please upload the following materials

| 请用中文或英文填写表格 / Please fill in the form in Chinese or English.<br>上传附件 / Upload Documents                                                                                                    |                   |              |  |  |
|----------------------------------------------------------------------------------------------------|-------------------|--------------|--|--|
|                                                                                                    |                   |              |  |  |
| * 护照复印件 / Photocopy of passport<br>备注(Memo):<br>护照个人信息页和所有中国签证页,如果没有护照,请提供本国身份证件。<br>Photocopy of passport include the personal information page and<br>Chinese visa pages. If you do not have a passport, please provide the<br>copy of your national ID. | 未上传<br>Not Upload | 选择文件 未选择…何文件 |  |  |
| * 最高学历证明/在读证明(中/英文版) / Highest education<br>diploma/Study Certificate(Chinese/English version)<br>备注(Memo):<br>在校学生需提供"在读证明"<br>Registered university/college student should provide an enrollment<br>certificate                                          | 未上传<br>Not Upload | 选择文件 未选择…何文件 |  |  |
| * <b>证件照片 / Identification photo</b><br>备注(Memo) :<br>请上传JPG、JPEG格式 , 大小不超过100KB-300KB<br>Please upload JPG or JPEG with size between 100KB and 300KB                                                                                                    | 未上传<br>Not Upload | 选择文件 未选择…何文件 |  |  |
| * 成绩单(中/英文版) / Transcript (Chinese/English version)                                                                                                    | 未上传<br>Not Upload | 选择文件 未选择何文件  |  |  |

## 专业进修生请上传以下材料

### Visiting Program Applicants please upload the

#### following materials

请用中文或英文填写表格 / Please fill in the form in Chinese or English.

| 上传附件 / Upload Documents                                                                                                    |                   |                 |
|----------------------------------------------------------------------------------------------------|-------------------|-----------------|
| 附件<br>Document Name                                                                                                    | 下载查看<br>View      | 操作<br>Operation |
| * 护照复印件 / Photocopy of passport<br>备注(Memo):<br>护照个人信息页和所有中国签证页,如果没有护照,请提供本国身份证件<br>Photocopy of passport include the personal information page and<br>Chinese visa pages. If you do not have a passport, please provide the<br>copy of your national ID                                                                                                | 未上传<br>Not Upload | 选择文件 未选择…何文件    |
| * 最高学历证明/在读证明(中/英文版) / Highest education<br>diploma/Study Certificate(Chinese/English version)<br>备注(Memo):<br>最高学历证明,应届毕业生需提供预计"毕业证明",在校学生需提供"在读证<br>明"。<br>Highest education diploma. Graduating students should provide a<br>certificate of impending graduation. Registered university/college<br>student should provide an enrollment certificate. | 未上传<br>Not Upload | 选择文件 未选择…何文件    |
| * <b>证件照片 / Identification photo</b><br>备注(Memo):<br>请上传JPG、JPEG格式,大小不超过100KB-300KB<br>Please upload JPG or JPEG with size between 100KB and 300KB                                                                                                    | 未上传<br>Not Upload | 选择文件 未选择…何文件    |
| * 成绩单(中/英文版) / Transcript (Chinese/English version)                                                                                                    | 未上传<br>Not Upload | 选择文件 未选择何文件     |
| * HSK证书 / HSK certificate                                                                                                    | 未上传<br>Not Upload | 选择文件 未选择何文件     |
| * 推荐信 ( 中/英文版 ) / Recommendation letter (Chinese/English version)                                                                                                    | 未上传<br>Not Upload | 选择文件 未选择何文件     |
| * 学习计划 ( 中/英文版 ) / Study plan (Chinese/English version)                                                                                                    | 未上传<br>Not Upload | 选择文件 未选择何文件     |

\*请上传jpg、jpeg或PDF格式的附件

\* Please upload attachments in jpg, jpeg or PDF format

## 确认所有已填写信息无误后,点击【确认无误并提交】完成线上申请步骤

After confirming that all the filled information is correct,

click [Confirm all the information and Submit] to finish the online application procedures.

| Step 6 Other Info       关系       姓名       职业       联系电话         第七步 附件上传<br>Step 7 Upload Documents       人業 Father       1       1       1         提交<br>Submit       Upload Documents       人業 Father       1       1       1 | 第六步 其他信息                            | 紧急联系人 Emergency contact |                                                   |                  |                                    |  |  |
|----------------------------------------------------------------------------------------------------|-------------------------------------|-------------------------|---------------------------------------------------|------------------|------------------------------------|--|--|
| 第七步 附件上传<br>Step 7 Upload Documents<br>提交<br>Submit Q亲 Father 1 1 1<br>通认无误并提交 返回申请列表<br>Confirm all the information and Submit Back to Application List                                                                        | Step 6 Other Info                   | 关系<br>Relationship      | 姓名<br>Name                                        | 职业<br>Occupation | 联系电话<br>Contact number             |  |  |
| 提交<br>Submit Gonfirm all the information and Submit Back to Application List                                                                                                    | 第七步 附件上传<br>Step 7 Upload Documents | 父亲 Father               |                                                   | 1                | 1                                  |  |  |
|                                                                                                    | 提交<br>Submit                        |                         | 确认无误并提交<br>Confirm all the information and Submit |                  | 返回申请列表<br>Back to Application List |  |  |